# Brugermanual for opstaldere

— Klik på opret profil

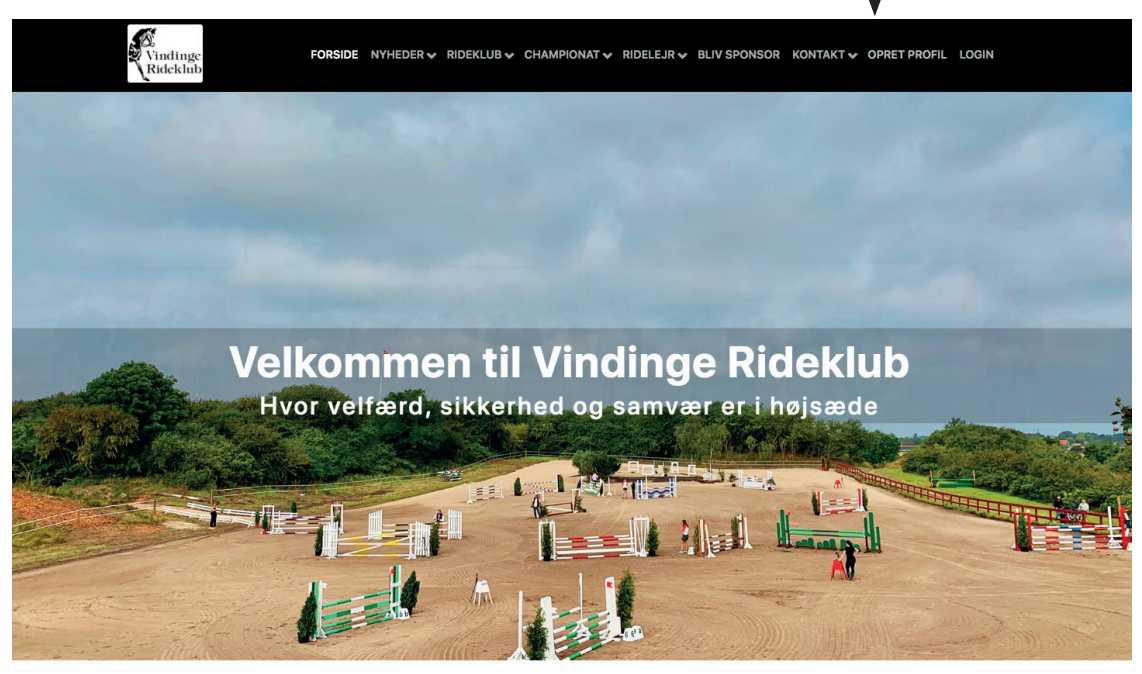

#### Oprettelse af ny profil

Når du klikker på "Opret profil" vil en ny boks komme frem som vist herunder.

|                                                                          | Opret                                                                                            | t profil                                                                                                    | ×                                                                                                    |
|--------------------------------------------------------------------------|--------------------------------------------------------------------------------------------------|----------------------------------------------------------------------------------------------------|----------------------------------------------------------------------------------------------------|
|                                                                          | Login info                                                                                       | () Hjæl                                                                                                    | þ                                                                                                    |
| Indtast din E-mail —                                                     | E-mail                                                                                           | Gentag E-mail                                                                                               | <ul> <li>Gentag din E-mail</li> </ul>                                                                                                    |
| Indtast selvvalgt                                                        | A kodeord                                                                                        | Gentag kodeord                                                                                              | ĺ                                                                                                    |
| Vælg ønske>                                                              | ✓ Ja tak × Nej til Vindinge Rideklub nyhedsbr                                                    | Kodeordene er ens<br>eve?                                                                                   |                                                                                                    |
|                                                                          | Kontakt info                                                                                     |                                                                                                    |                                                                                                    |
|                                                                          |                                                                                                  | Setternavn                                                                                                  |                                                                                                    |
| Udfyld felterne                                                          | Adresse                                                                                          |                                                                                                    |                                                                                                    |
| information                                                              | 🛗 dd/mm/åååå 🗖                                                                                   | Subbil (max 8 tegn)                                                                                         |                                                                                                    |
|                                                                          | Ekstra mail 1 (valgfrit)                                                                         | Ekstra mail 2 (valgfrit)                                                                                    |                                                                                                    |
| Vælg køn 🔶                                                               | n Mand A Kvinde                                                                                  |                                                                                                    |                                                                                                    |
|                                                                          | Acceptere vores Brugerbetingelser.     Acceptere vores Privatlivspolitik.                        | Jeg er ikke en robot                                                                                        | <ul> <li>Vælg jeg er ikke en robot</li> </ul>                                                                                                    |
| Accepter klubb<br>privatlivspolitil<br>at acceptere be<br>klikke på dem. | bens brugerbetingelser og<br>ik. Profil kan ikke oprettes uden<br>egge. Du kan læse begge ved at | Luk Opret profil                                                                                            |                                                                                                    |
|                                                                          |                                                                                                  | "Opret profil". Du vil nu<br>modtage en velkomstmail fra<br>klubben, som sendes til den<br>indtastede mail. | Vindinge Rideklub<br>Sasans Bigh Rideklub<br>Sindark for din profilopertales.<br>Inter nunklighed for sloggia of med din egan profil og tilmelde dig til vorse kontingense, hold,<br>nat nun kub ala benytte det hugersman og passvord som din nelse har opstretter for at bige in<br>den held ala benytte inter pilser i land ger einde tilser en titmelding at ute son opstrageler<br>at klikke <u>Held</u> |

#### Log ind

Når du opretter en profil vil du automatisk være logget ind første gang, vælg min profil og Gå til profil. Hvis du har været logget ud fra din profil skal du klikke på log ind hvor du efterfølgende bliver bedt om at indtaste din email og kodeord. Klik på log ind.

|                        |              | Log ind         | ×       |
|------------------------|--------------|-----------------|---------|
|                        | E-mail       |                 |         |
| Indtast din E-mail 🛛 🗕 | E-mail       |                 |         |
|                        | Password     |                 |         |
| Indtast det            | Password     |                 | ۲       |
| 0                      | □ Husk login | Glemt password? |         |
|                        |              | Luk             | Log ind |

#### Min profil

Nu er du logget ind og kan klikke på min profil 🔶 gå til profil

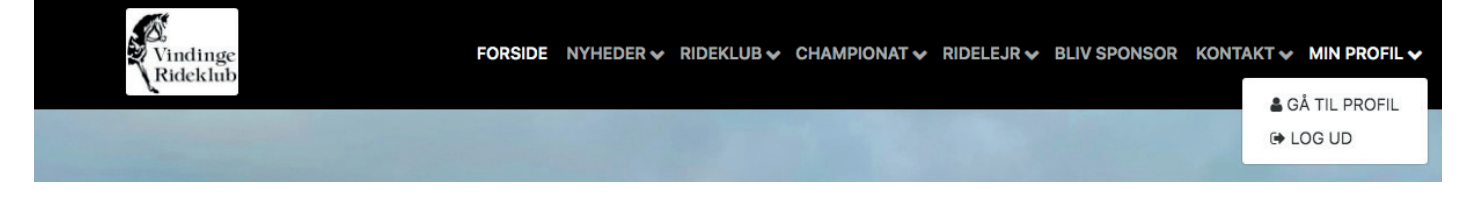

#### Mine informationer

Viser de informationer du indtastede ved oprettelse af profilen. Du kan nu foretage ændringer, hvis det ønskes. Husk at klikke på knappen opdater oplysninger nederst på siden, for at gemme ændringerne.

|                                             | Vindinge<br>Rideklub | Forside Nyheder 🗸 Rideklue                 | B♥ CHAMPIONAT♥ RIDELEJR♥ BLIVSPONSOR KONT | 'AKT 🗸 MIN PROFIL 🗸  |
|---------------------------------------------|----------------------|--------------------------------------------|-------------------------------------------|----------------------|
|                                             | ✔ Mine               | informationer Mine tilmeldinger<br>Familie | Økonomi Beskeder 🛢 🗷 🗇 🕅                  |                      |
|                                             |                      | Navn Navneser                              | n 🗸 🛊 Familiemedlem                       | Q                    |
|                                             |                      | mail@gmail.com                             |                                           |                      |
| Tilføj evt et foto 🛛 🔶                      |                      | Ny e-mail                                  |                                           |                      |
|                                             |                      | <u>ه</u>                                   |                                           | ۲                    |
|                                             |                      | Nyt kodeord                                | Gentag kodeord                            | ۲                    |
| Her kan du evt>                             |                      | ✓ Ja tak × Nej til nyhedsbreve?            | ✓ Kodeordene er ens                       |                      |
| ændre dit ønske                             | Fornavn              |                                            |                                           |                      |
| Denne side vil nu                           |                      |                                            |                                           |                      |
| være udfyldt med                            | Adresse              |                                            |                                           |                      |
| de informationer du<br>indtastede tidligere |                      |                                            |                                           |                      |
| industrus trangers                          | <b>%</b> Mobil       |                                            |                                           |                      |
|                                             | Ekstra mail 1        |                                            |                                           |                      |
|                                             | Ekstra mail 2        |                                            |                                           |                      |
|                                             | 🛉 Mand  le Kvinde    |                                            |                                           |                      |
|                                             |                      |                                            | 🛃 Tilføj familiemedlem 🛛 🖺 C              | Dpdatere oplysninger |
|                                             |                      |                                            | <b>A</b>                                  |                      |

Klik her hvis du skal tilføje et familiemedlem. Funktionen giver den fordel at alle kan samles under samme log ind. Så skal i kun huske en mail og en kode.

### Tilføj Familiemedlem

Systemet udfylder automatisk efternavn, mobil og adresse. Hvis nogle af disse informationer ikke passer på det familliemedlem som oprettes kan man bare ændre dem og udfylde resten. Efterfølgende vil familliemedlemmer vises på oversigten mine informationer og man kan nu skifte mellem de enkelte ved at klikke på ders navn.

|                                             |                      | Tilføj familiemedlem                                                                                             | ×        |
|---------------------------------------------|----------------------|----------------------------------------------------------------------------------------------------|----------|
|                                             |                      | Vælg fil Der er ikke valgt nogen fil                                                                             | Q        |
| Tilføj evt et foto>                         |                      | S Fornavn                                                                                                    |          |
| Udfyld familiemed-<br>lemmets informationer |                      | 8 Efternavn                                                                                                    |          |
|                                             |                      | •         Adresse                                                                                                |          |
|                                             |                      | dd/mm/åååå                                                                                                    |          |
|                                             | د Mobil              |                                                                                                    |          |
|                                             | Ekstra mail 1        |                                                                                                    |          |
|                                             | Ekstra mail 2        |                                                                                                    |          |
| Vælg køn 🔶                                  | 🛉 Dreng 🎄 Pige       |                                                                                                    |          |
|                                             |                      | Når alt er udfyldt, klik<br>på knappen og familie-<br>medlemmet oprettes og<br>tilknyttes profilen. ►            | edlem    |
|                                             | Vindinge<br>Rideklub | FORSIDE NYHEDER V RIDEKLUB V CHAMPIONAT V RIDELEJR V BLIV SPONSOR KONTAKT V MIN F                                | PROFIL 🗸 |
|                                             | ✔ Mine in            | formationer Mine tilmeldinger Økonomi Beskeder € U C Ø<br>Familio medlemmer<br>♦ Susanne Begh ✓ ♦ Malte Rideklub |          |
|                                             |                      | Familiemedlem. Husk at stå på den<br>rigtige profil når du skal tilmelde til<br>en aktivitet.                    |          |

## Medlemskort

Se dit medlemskort ved at klikke på det lille ikon. Du kan printe medlemskortet eller vise det digitalt.

| BLIV SPONSOR KONTAKT | ✓ MIN PROFIL ✓ |                                                                                                    |
|----------------------|----------------|----------------------------------------------------------------------------------------------------|
|                      |                |                                                                                                    |
|                      | Medlemskort    | ж                                                                                                    |
|                      |                |                                                                                                    |
|                      |                | Medlemskort       Image: Second second s |

|                                         |                                                                                                    | Opstald                      | ning                                                                            | RIDEKLUB 🗸 CHAMPI                                                          | IONAT 🗸 R  | IDELEJR 🗸 BLIV SPO        |
|-----------------------------------------|----------------------------------------------------------------------------------------------------|------------------------------|---------------------------------------------------------------------------------|----------------------------------------------------------------------------|------------|---------------------------|
|                                         | Vælg rideklub i menuen                                                                                                    | → opstaldning –              | → tilmelding                                                                    | OPSTART OG TILMEL<br>PRISLISTE<br>WEBSHOP<br>UNDERVISNING<br>RIDESKOLEPART | DING       |                           |
|                                         | Vælg bokstype, klik på                                                                                                    |                              |                                                                                 |                                                                            | >          |                           |
|                                         | Læs mere & tilmeld                                                                                                    |                              |                                                                                 | STALDVAGTER                                                                | >          | OPSTALDNING<br>TILMELDING |
|                                         | ¥                                                                                                    |                              |                                                                                 | BESTYRELSEN                                                                | > L        | ,                         |
| á                                       | Ø<br>Vindinge FO<br>Rideklub                                                                                                    | rside Nyheder ✔ Rideklub ✔   | CHAMPIONAT 🗸 RIDELEJS                                                           | R↓ BLIV SPONSOR KON                                                        | ITAKT 🗸 M  | IN PROFIL 🗸               |
|                                         |                                                                                                    | Opsta                        | aldning                                                                         |                                                                            |            |                           |
|                                         | Pony boks m. halm                                                                                                    |                              | Pony boks m. s                                                                  | påner/træpiller                                                            |            |                           |
|                                         | <ul> <li>Pris: 2100,-</li> <li>♥ Bokse: 0/20</li> <li>♥ Stald</li> <li>0</li> </ul>                                                    |                              | <ul> <li>Pris: 2400,-</li> <li>Bokse: 0/20</li> <li>Stald</li> <li>0</li> </ul> |                                                                            |            |                           |
|                                         | Læs mere & tilmeld                                                                                                    |                              | Læs mere & tilmeld                                                              |                                                                            |            | _                         |
|                                         | Heste boks m. halm                                                                                                    |                              | Heste boks m.                                                                   | spåner/træpiller                                                           |            |                           |
|                                         | <ul> <li>Image: 300,-</li> <li>Image: Bokse: 0/20</li> <li>Image: Stald</li> <li>0</li> </ul>                                          |                              | <ul> <li>Pris: 2600,-</li> <li>Bokse: 0/20</li> <li>Stald</li> <li>0</li> </ul> |                                                                            |            |                           |
|                                         | Læs mere & tilmeld                                                                                                    | rside Nyheder∽ Rideklub∢ (   | Læs mere & tilmeld                                                              | BLIV SPONSOR KONTAKT                                                       | ·♥ MIN PRO | DFIL 🗸                    |
| Som eksempel er<br>her valgt Heste boks | Heste boks m. halm                                                                                                    |                              |                                                                                 |                                                                            |            |                           |
| m. halm                                 | <ul> <li>Pris: 2300,-</li> <li>Bokse: 0/20</li> <li>Beskrivelse</li> <li>OBS: Du er ved at tilmelde</li> <li>Dit Navn </li> </ul>      |                              | Stald<br>0                                                                      |                                                                            |            |                           |
|                                         | Tilvalg                                                                                                    |                              |                                                                                 |                                                                            |            |                           |
|                                         | Valg                                                                                                    | Pris                         |                                                                                 |                                                                            |            |                           |
|                                         | Ekstra hø                                                                                                    | 250,-                        |                                                                                 |                                                                            | 🗸 Ja 🗙     | Nej 🔶 Frit valg           |
|                                         | Foder Hercules Competition                                                                                                    | 100,-                        |                                                                                 |                                                                            | 🗸 Ja 🗙     | Nej 🔶 Frit valg           |
|                                         | Facilitetskort                                                                                                    | 300,-                        |                                                                                 |                                                                            | ✓ Obligate | prisk                     |
| Hestens navn —                          | Hestens navn                                                                                                    |                              |                                                                                 |                                                                            |            |                           |
| Skriv evt                               | Kommentar                                                                                                    |                              |                                                                                 |                                                                            |            |                           |
|                                         | Pris: 2600,- Alle priser er per måne                                                                                                   | d.                           |                                                                                 |                                                                            |            |                           |
|                                         | OBS: Du mangler følgende kont<br>Kontingent<br>Læs mere om kontingentet<br>Pris: 600 DKK Rater: Årlig<br>Total oprettelsespris: 3200,- | ingenter for at kunne benytt | e dig af opstaldning.                                                           |                                                                            |            |                           |
| Vælg                                    | Fortsæt >                                                                                                    |                              |                                                                                 |                                                                            |            |                           |

| FORSIDE NYHEDER VIDEKLUB V CHAMPIONAT V RIDELEJ<br>Rideklub                                    | R 🗸 BLIV SPONSOR KONTAKT 🗸 MIN PROF |
|------------------------------------------------------------------------------------------------|-------------------------------------|
| Opstaldnings oversigt                                                                          |                                     |
| Enhed                                                                                          | Bel                                 |
| Heste boks m. halm                                                                             | 2300 D                              |
| Facilitetskort                                                                                 | 300 D                               |
| <b>Total</b><br>Alle priser er per måned.                                                      | 2600 D                              |
| Kontingent                                                                                     |                                     |
| Enhed                                                                                          | Be                                  |
| Kontingent                                                                                     | 600 [                               |
| Total for kontingent:                                                                          | 600 D                               |
| Total til betaling nu*: 3200 DKK<br>* Beløbet bliver ikke trukket før din booking er godkendt. |                                     |

Accepter og – bekræft booking

Bekræft booking Gå tilbage

Du vil nu blive sendt videre til et betalingsvindue hvor du indtaster dine kortoplysninger. Klik opret abonnement for at færdiggøre tilmeldingen.

| Vinding<br>Ordrenummer 21161402 | e Rideklu<br><sup>8329</sup> | b |  |
|---------------------------------|------------------------------|---|--|
| Kortnummer                      | CVV/CVD 📀                    |   |  |
| Opret at                        | onnement                     |   |  |
|                                 | Annuller betaling            | ] |  |